## Preinscripción a una Carrera a través del sitio SIU-Autogestión Guía

Esta guía ofrece el paso a paso para estudiantes de FADENA que deseen preinscribirse a otra de las carreras de la institución, para el próximo ciclo lectivo

1. Ingresar a http://autogestion.fadena.undef.edu.ar/3w/acceso

Accede a través de tu usuario y contraseña

| Acceso       | Fechas de Examen         | Horarios de Cursadas                                   | Validador de Certificados | Ayuda                            |                                                                  |  |  |  |  |
|--------------|--------------------------|--------------------------------------------------------|---------------------------|----------------------------------|------------------------------------------------------------------|--|--|--|--|
|              |                          |                                                        | SIU                       | Guara                            | ní                                                               |  |  |  |  |
| ngres        | á tus datos              |                                                        | Alguna                    | s de las cosa                    | as que podés hacer con este sistema son:                         |  |  |  |  |
| Jsuario      |                          | <ul> <li>Inscribirte a materias y exámenes.</li> </ul> |                           |                                  |                                                                  |  |  |  |  |
|              |                          |                                                        | • Co<br>• Co              | nsultar el pla<br>nsultar tu his | in de tu propuesta.<br>storia académica                          |  |  |  |  |
|              |                          |                                                        | • Act                     | ualizar tus d                    | latos personales.                                                |  |  |  |  |
| Contraseña   |                          |                                                        | • Re                      | cibir alertas                    | sobre períodos de inscripción o vencimiento de exámenes finales. |  |  |  |  |
|              |                          |                                                        |                           |                                  |                                                                  |  |  |  |  |
| Ingresar     |                          |                                                        |                           |                                  |                                                                  |  |  |  |  |
| Olvidaste ti | u contraseña o sos un us | uario nuevo?                                           |                           |                                  |                                                                  |  |  |  |  |

2. En el menú horizontal, despliega el menú "Trámite" para ingresar **Preinscripción a Propuestas** 

| MÓDULO DE GESTIÓN ACADÉMICA                                                |                                  |                                |               |  |               |            |       |         |        |      |       |            |
|----------------------------------------------------------------------------|----------------------------------|--------------------------------|---------------|--|---------------|------------|-------|---------|--------|------|-------|------------|
|                                                                            |                                  |                                |               |  |               | Propue     | esta: | Maes    | tría ( | ən D | efens | a Nacional |
| Inscripción a Materias Inscripción a Exámenes Repo                         | ortes • Encuestas •              | Trámites 👻 Cursos Perfil: Alur |               |  |               |            |       | lumno 👻 |        |      |       |            |
| Bienvenido                                                                 | Mis datos per<br>Orientación     |                                |               |  |               |            |       |         |        |      |       |            |
| Para ver la oferta del Campus Virtual Univer                               | Solicitar Cons<br>Preinscripciór | Inscripciones                  |               |  |               |            |       |         |        |      |       |            |
| Períodos lectivos                                                          | Solicitar Certi<br>Reasignar Op  | Cuatrimestre 🗸                 |               |  |               |            |       |         |        |      |       |            |
| 4to Bimestre 2022                                                          | Descargar An                     |                                | Enero - Abril |  |               |            |       |         |        |      |       |            |
| Fechas del período lectivo:     Inicio: 03/10/2022                         |                                  |                                |               |  |               | 8 - 13 hs  | lu    | ma      | ni ji  | u vi | sá    |            |
| Finalización: 25/11/2022                                                   |                                  |                                |               |  |               | 13 - 18 hs |       |         |        |      |       |            |
| <ul> <li>Periodo de inscripcion #1:</li> <li>Inicio: 12/09/2022</li> </ul> |                                  |                                |               |  |               | 18 - 22 hs |       |         |        |      |       |            |
| Finalización: 26/09/2022                                                   |                                  |                                |               |  | Mayo - Agosto |            |       |         |        |      |       |            |
| me Agentualo                                                               |                                  |                                |               |  |               |            | lu.   | ma      | ni ji  | u vi | sá    |            |
| Turnos do ovamon                                                           |                                  |                                |               |  |               | 8 - 13 hs  |       |         |        |      |       |            |
| iumos de examen                                                            |                                  |                                |               |  |               | 18 - 22 hs |       |         |        |      |       |            |

3. Para continuar con la preinscripción, haz click en "Elegir Propuesta"

| MÓDULO DE GESTIÓ                                                                                                    | N ACADÉMICA                                                      |                |             |            |               | Propuesta: Maestría en Defensa Nacional |
|----------------------------------------------------------------------------------------------------|------------------------------------------------------------------|----------------|-------------|------------|---------------|-----------------------------------------|
| Inscripción a Materias                                                                                                    | Inscripción a Exámenes                                           | Reportes -     | Encuestas - | Trámites - | Cursos        | Perfil: Alumno 👻                        |
| Preinscripció                                                                                                    | n a Propuestas                                                   |                |             |            |               |                                         |
| Preinscripciones                                                                                                    |                                                                  |                |             |            | No se registr | an preinscripciones.                    |
| Con esta operación pr<br>preinscribirte a otras l<br>Formativas ofrecidas<br>Institución.<br>Tené presente que par<br>efectiva la inscripción<br>concurrir a la Oficina<br>con tu documento y la<br>documentación reque | E<br>Propuestas<br>por la<br>ra hacer<br>, deberás<br>de Alumnos | egir propuesta | I           |            |               |                                         |

4. En "Responsable Académica", seleccione Facultad de la Defensa Nacional

En "Propuesta", seleccione la carrera que desea cursar

- Doctorado en Defensa Nacional
- Maestría en Defensa Nacional
- Especialización en Gestión de la Defensa Nacional
- Especialización en Producción de Información Estratégica

En "Ubicación", seleccione Facultad de la Defensa Nacional

En "Modalidad", seleccione **Presencial** 

Para finalizar, click en Aceptar

| MÓDULO DE GESTIÓN ACADÉMICA                                                      | -                                                        |                | Propuesta: Maestría en Defensa Nacional |
|----------------------------------------------------------------------------------|----------------------------------------------------------|----------------|-----------------------------------------|
|                                                                                  |                                                          | ×              |                                         |
| Inscripción a Materias Inscripción a Exá                                         | Selección de propuesta                                   |                | Perfil: Alumno 👻                        |
|                                                                                  | Responsable Académica                                    |                |                                         |
| Preinscripción a Propue                                                          | Facultad de la Defensa Nacional                          | *              |                                         |
| Preinscripciones                                                                 | Propuesta                                                |                |                                         |
|                                                                                  | Especialización en Gestión para la Defensa Nacional      | ~              |                                         |
| Con esta operación podrás                                                        | Seleccione<br>Doctorado en Defensa Nacional              |                |                                         |
| preinscribirte a otras Propuestas<br>Formativas ofrecidas por la<br>Institución. | Especialización en Producción de Información Estratégica |                |                                         |
| Toné procento que para bacor                                                     | Modalidad                                                |                |                                         |
| efectiva la inscripción, deberás                                                 | Presencial                                               | ~              |                                         |
| concurrir a la Oficina de Alumnos<br>con tu documento y la                       |                                                          |                |                                         |
| documentación requerida.                                                         |                                                          |                |                                         |
| A tal efecto, en esta misma<br>operación podrás solicitar turnos                 |                                                          | Aceptar Cerrar |                                         |
| para concurrir a finalizar el trámite.                                           |                                                          |                |                                         |

 Al ser estudiante de la Facultad, no es necesario cargar nuevamente la documentación que consta en su legajo. Con los 4 pasos previos, ya está preinscrito. Recibirá un mail para continuar el proceso.

| MÓDULO DE GESTIÓN                                                                           | N ACADÉMICA                   |                                                        |                     |                               |              |                                    | Propuesta: | Maestría en De   | efensa Nacional |
|---------------------------------------------------------------------------------------------|-------------------------------|--------------------------------------------------------|---------------------|-------------------------------|--------------|------------------------------------|------------|------------------|-----------------|
| Inscripción a Materias                                                                      | Inscripción a Exámene         | s Reportes <del>•</del>                                | Encuestas -         | Trámites 🝷                    | Cursos       |                                    |            | Pe               | erfil: Alumno 👻 |
| Preinscripción<br>Preinscripciones                                                          | n a Propuesta                 | as<br>Propuestas                                       | ologida             |                               |              |                                    |            |                  |                 |
| Turnos                                                                                      |                               | Propuestas elegidas                                    |                     |                               |              |                                    |            |                  |                 |
| Requisitos                                                                                  |                               | Responsable Acadén                                     | nica Propue         | esta                          |              | Ubicación                          | Modalidad  | Vigente<br>hasta |                 |
| Con esta operación po<br>preinscribirte a otras F<br>Formativas ofrecidas p<br>Institución. | odrás<br>Propuestas<br>por la | Facultad de la Defensa<br>Nacional<br>Elegir propuesta | a Especia<br>Defens | alización en Ges<br>a Naciona | tión para la | Facultad de la Defensa<br>Nacional | Presencial | 03/10/2023       | Eliminar        |
| Tené presente que par<br>efectiva la inscripción,                                           | a hacer<br>, deberás          |                                                        |                     |                               |              |                                    |            |                  |                 |